# Universidad de Sonora Departamento de Física Práctica 5 - "Gasto o caudal"

## **Objetivo General:**

Calcular el gasto o caudal de un fluido en movimiento.

### Teoría:

Para lograr los objetivos propuestos en esta práctica, es necesario que investigues los siguientes conceptos:

- ¿Qué es el gasto o caudal de un fluido?
- ¿Cuáles son las unidades con las que se puede medir el gasto o caudal de un fluido?
- ¿Cuáles son las dos fórmulas que se usan para calcularlo?

Con la información que obtengas al contestar estas preguntas escribirás un texto, el cual irá en la sección *Introducción* del reporte (no como cuestionario, sino como texto).

### Equipo y Materiales:

• Dispositivo computacional para trabajar con el simulador: **Presión del fluido y flujo PhET**, ubicado en la página:

https://phet.colorado.edu/sims/cheerpj/fluid-pressure-and-flow/latest/fluid-pressure-and-flow.html?simulation=fluid-pressure-and-flow&locale=es

• Cámara o posibilidad de tomar captura de pantalla.

## **Procedimiento:**

Una vez abierta la imagen de simulación se verá así:

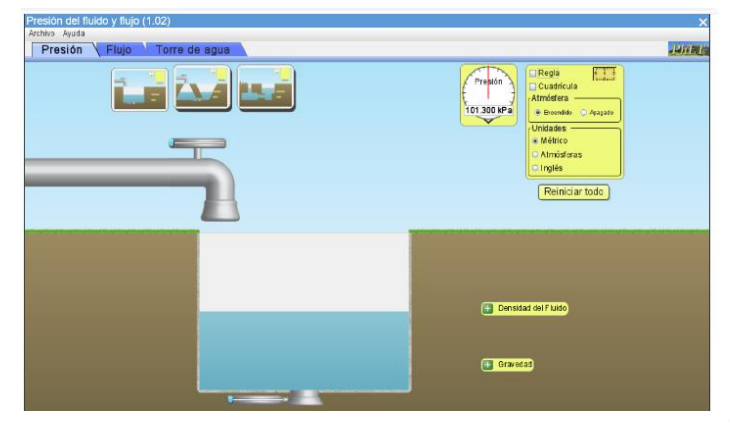

Pero no trabajaremos con esta opción, sino con la que se abre al activar la pestaña "Flujo", tal como se muestra.

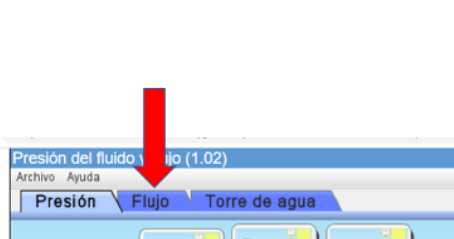

Con lo que el espacio de trabajo nos queda:

| Presión del fluido y flujo (1.02)<br>Archivo Ayuda<br>Presión Flujo Torre de a | agua   |          |          |        | TTX) (           | - Danilani.                            | د<br>۱۹۱۱ ور |
|--------------------------------------------------------------------------------|--------|----------|----------|--------|------------------|----------------------------------------|--------------|
| Caudal 5000                                                                    |        |          |          | - (P   | 302 KPa          | des fico                               |              |
|                                                                                | Puntos |          |          |        | C Med            | idor densidad de Fluj<br>einiciar todo |              |
| 91                                                                             | ę      | ę        | <b>P</b> | ę      | ę                | - 7                                    |              |
| ۲:                                                                             |        |          |          |        |                  | <b>P</b>                               |              |
|                                                                                | с<br>С | <b>4</b> | <b>_</b> | с<br>С | 4                | -                                      |              |
|                                                                                |        |          |          |        | 🛨 Densidad del F | Nido                                   |              |
| • itovimiento liento o kommai 🕟 🕞                                              |        |          |          |        |                  |                                        |              |

Observar que el caudal con el que se trabajará es 5000 litros/segundo

Hay que convertir este caudal a *metros cúbicos sobre segundo* y anotar ese resultado en la tabla de **Resultados y discusión.** 

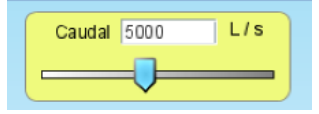

Para iniciar el análisis vamos a considerar 3 áreas, procediendo de la siguiente manera para cada una de ellas.

#### AREA 1

 Con ayuda de la regla medir el diámetro de la tubería, usando ese diámetro d<sub>1</sub> y anotar su valor en metros, en la tabla.

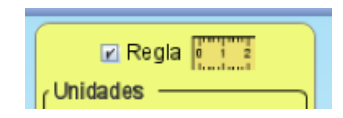

2. Usando el medidor "Speed" medir la velocidad  $v_1$  de flujo del fluido, anotar el resultado en la tabla

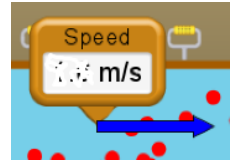

3. Tomar captura de pantalla o foto para reportar.

#### AREA 2

- 4. Pulsar el botón "Reiniciar todo"
- 5. Usando los marcadores (arrastrándolos con el cursor, hacia arriba o abajo) para reducir o aumentar el "tamaño" del tubo, reducir el área del tubo al mínimo.
- 6. Con ayuda de la regla medir el diámetro **d**<sub>2</sub> y anotarlo en la tabla.
- 7. Usando el medidor "Speed" medir la velocidad  $v_2$ , anotar el resultado en la tabla.

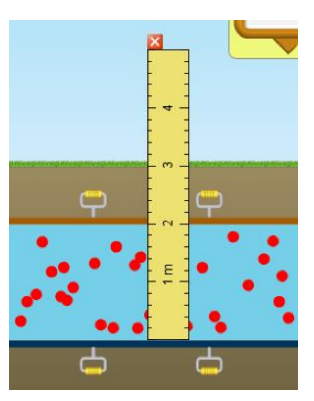

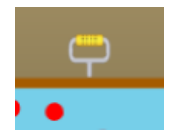

8. Tomar captura de pantalla o foto para reportar.

#### AREA 3

- 9. Pulsar el botón "Reiniciar todo"
- 10. Usando los marcadores para modificar el tamaño del tubo, aumentar el área al máximo.
- 11. De nuevo con ayuda de la regla, medir el diámetro **d**<sub>3</sub> y anotarlo en la tabla.
- 12. Usando el medidor "Speed" medir la velocidad v<sub>3</sub>, anotar el resultado en la tabla.
- 13. Tomar captura de pantalla o foto para reportar.

## Resultados y discusión:

Con los valores obtenidos anteriormente completa la siguiente tabla, calcula el área de sección transversal (área de la circunferencia) para cada caso y el gasto ( $\mathbf{G} = \mathbf{vA}$ )

| Caudal: m <sup>3</sup> /s |                         |                  |                  |  |  |  |  |
|---------------------------|-------------------------|------------------|------------------|--|--|--|--|
|                           | AREA 1                  | AREA 2           | AREA 3           |  |  |  |  |
| Diámetro                  | d <sub>1</sub> =        | d <sub>2</sub> = | d <sub>3</sub> = |  |  |  |  |
| Área                      | A <sub>1</sub> =        | A <sub>2</sub> = | A <sub>3</sub> = |  |  |  |  |
| Velocidad                 | <i>v</i> <sub>1</sub> = | v <sub>2</sub> = | v <sub>3</sub> = |  |  |  |  |
| Gasto (G = $vA$ )         | G =                     | G =              | G =              |  |  |  |  |

#### **Preguntas:**

- a) ¿El valor del Gasto obtenido para las tres áreas fue diferente?
- b) ¿Cómo fue el valor del Caudal comparado con los valores de Gasto de cada área?
- c) ¿Cómo fueron las velocidades en cada área, iguales o diferentes?
- d) ¿Qué velocidad fue mayor? ¿Por qué crees que ocurrió esto?
- e) ¿Qué velocidad fue menor? ¿Por qué crees que ocurrió esto?

Todas las preguntas de esta guía las responderás investigando y/o considerando los resultados obtenidos en cada experimento. Y agregarás la información contenida en ellas (como texto, NO COMO CUESTIONARIO) en las distintas secciones del reporte, puede ser en <u>Resultados y</u> <u>discusión</u> o en <u>Conclusiones.</u>